1. Aller récupérer le logiciel sur le site de la circonscription de Valognes ou de Cherbourg-Est :

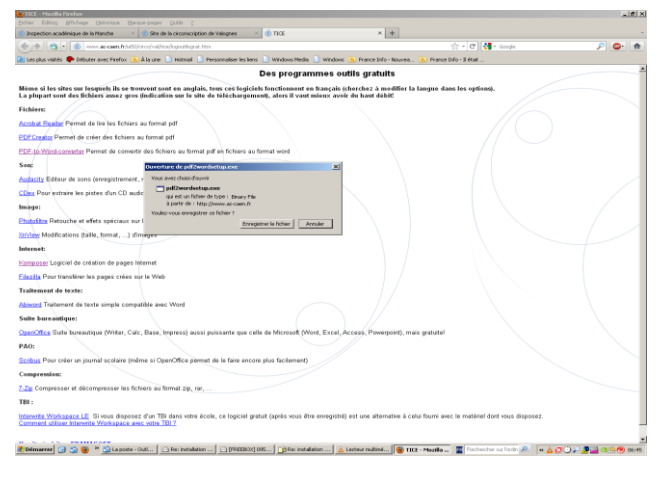

2. Cliquez sur enregistrer : lorsque vous cliquez sur enregistrer vous obtiendrez la fenêtre suivante :

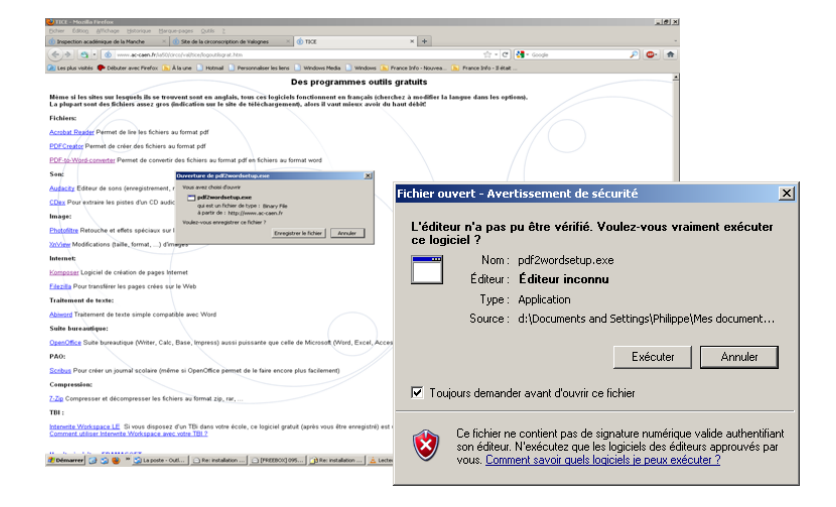

3. Cliquez sur « Exécuter » puis « oui »

| Setup                                                                      | Select PDF file for conversion     Preset brown PDF file for conversion     Duput Vost Doc file     Duput Vost Doc File Path                                                                                                    |
|----------------------------------------------------------------------------|----------------------------------------------------------------------------------------------------|
| This will install Free PDF to Word Doc Converter, Do you wish to continue? | Remaya                                                                                                    |
| Oui Non                                                                    | General Options Convert Pages E Relative Shapes and Images                                                                                                    |
|                                                                            | Al Pages     Uses Torkov     Page Handor     To     Toto     Tototo     Toto     Toto     Toto     Toto     Toto |
| 4. Cliquez sur « next » plusieurs fois puis sur « Finish »                 | Convert to Word Document 0%                                                                                                    |
| 5. Cliquez sur « Browse »                                                  | Origine Decument for eding after conversion Dos Reader: Windows Detault (MS Wood)     Origine Helgs Select FOP source file.                                                                                                    |

S Free PDF to Word Doc Converts

 Choisir le fichier que vous voulez convertir sous format word (ex : hygiène\_sante\_ecoles\_primaire)

Puis « Ouvrir »

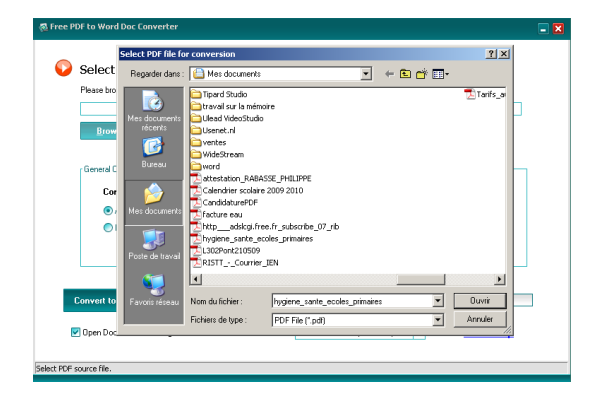

7. Cliquez sur « Convert to Word Document »

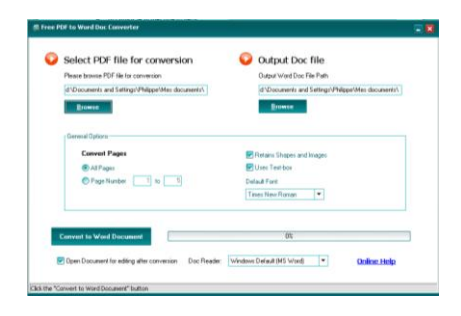

- 8. Une fenêtre indique « Conversion completed ! » cliquez sur « ok »
- 9. Le document s'ouvre au format .doc, vous pouvez alors le modifier comme vous le souhaitez.

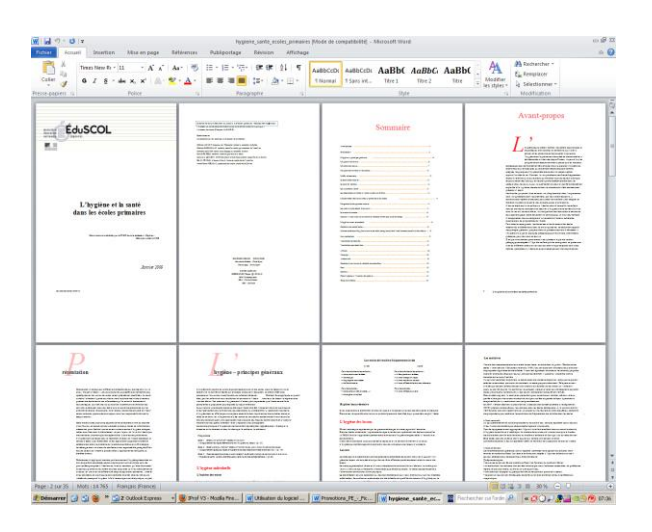